## **QUICK TIPS**

## **HR Department Approvers**

## Removing Employee Contracts from Self Service

This function can be used if the employee discovers a discrepancy on his/her contract, or if the contract was released in error.

Approvers may remove contracts from Employee Self Service as long as the contract is in a "waiting for acceptance/waiting" status.

- Navigate to the Contract History Page: Manager Self Service > Utilities >Contract History
- Use any of the search options to access the employee's record (See the screen shot below)
  - Locate the employee's name on the list
  - Verify that the Contract Status is "Waiting"
  - Copy the "Trans Nbr"

| arch                                                                                                   |                                                                                                    |                                                                                             |                                                         |                                                   |
|----------------------------------------------------------------------------------------------------|----------------------------------------------------------------------------------------------------|---------------------------------------------------------------------------------------------|---------------------------------------------------------|---------------------------------------------------|
| EmpliD                                                                                                 | Q                                                                                                    |                                                                                             |                                                         |                                                   |
| First Name                                                                                             |                                                                                                    |                                                                                             |                                                         |                                                   |
| Last Name                                                                                              |                                                                                                    |                                                                                             |                                                         |                                                   |
| Contract Status                                                                                        | ~                                                                                                    |                                                                                             |                                                         |                                                   |
|                                                                                                    | Customize   F                                                                                                    | ind   🖬 First 🗉 1 of 1 🕑                                                                    | Last                                                    |                                                   |
| Depart                                                                                                 | tment                                                                                                    |                                                                                             |                                                         |                                                   |
| 1                                                                                                    | ٩                                                                                                    | E E                                                                                         |                                                         |                                                   |
|                                                                                                    |                                                                                                    |                                                                                             |                                                         |                                                   |
| Search                                                                                                 | Clear                                                                                                    |                                                                                             |                                                         |                                                   |
| Search                                                                                                 | Clear                                                                                                    |                                                                                             |                                                         |                                                   |
| Search<br>Trans Nbr                                                                                    | Clear                                                                                                    | Name                                                                                        | HR Dept                                                 | Contr.<br>Statu                                   |
| Search<br>Trans Nbr<br>1 280152                                                                        | Clear<br>EmpliD<br>01234567                                                                                                    | Name<br>Billy Corrigan                                                                      | HR Dept<br>4205                                         | Contr<br>Statu<br>Waitin                          |
| Search<br><u>Trans Nbr</u><br>1 280152<br>2 280152                                                     | Clear<br>EmplID<br>01234567<br>22244571                                                                                                    | Name<br>Billy Corrigan<br>Cole Gallagher                                                    | HR Dept<br>4205<br>4205                                 | Contr<br>Statu<br>Waitin<br>Sent                  |
| Search           Trans Nbr           1 280152           2 280152           3 280160                    | Clear<br>EmplID<br>01234567<br>222244571<br>99988811                                                                                                    | Name<br>Billy Corrigan<br>Cole Gallagher<br>Nyfa Gallagher                                  | HR Dept<br>4205<br>4205<br>4205                         | Contr<br>Statu<br>Waitin<br>Sent<br>Sent          |
| Search           Trans Nbr           1 280152           2 280152           3 280160           4 280123 | Clear<br>EmpliD<br>01234567<br>22244571<br>99988811<br>55544466                                                                                                    | Name<br>Billy Corrigan<br>Cole Gallagher<br>Nyla Gallagher<br>Anthony Kedis                 | HR Dept<br>4205<br>4205<br>4205<br>4205<br>4205         | Contr<br>Statu<br>Waitin;<br>Sent<br>Sent<br>Subm |
| Search           1 280152           2 280152           3 280160           4 280123           5 280160  | Clear Clear | Name<br>Billy Corrigan<br>Cole Gallagher<br>Nyfa Gallagher<br>Anthony Kedis<br>Brandon Boyd | HR Dept<br>4205<br>4205<br>4205<br>4205<br>4205<br>4205 | Contr<br>Statu<br>Waiting<br>Sent<br>Subm<br>Sent |

- Navigate to the "Manage Contracts Page" Manager Self Service > Utilities > Manage Contracts
- Retrieve the original list of employees by copying and pasting the "Trans Nbr"
- Click the REMOVE button and the contract will disappear from the employee's Self Service page.

| rans Nbr  | 280152       | Contract<br>leady All | Status Email(s) Se | nt to Employee | Vew Al Contracts                      |                      |                          |           |               |        |
|-----------|--------------|-----------------------|--------------------|----------------|---------------------------------------|----------------------|--------------------------|-----------|---------------|--------|
| Send      | Not Ready    | EmpliD                | Last Name          | First Name     | UA Title                              | HR Dept Expected Job | Custor<br>Sent Date/Time | Contract  | View Contract | Remove |
|           |              | 99991244              | Flowers            | Rose           | Professor, Public Health              | 4205                 | 05/31/11 1:57PM          | Waiting   | View Contract | Remove |
|           | 2            | 01234567              | Corrigan           | Billy          | Associate Professor,<br>Public Health | 4205                 |                          | Not Ready |               |        |
|           |              | 22224448              | Kedis              | Anthony        | Assistant Professor,<br>Public Health | 4205                 | 05/31/11 1.57PM          | Waiting   | View Contract | Remove |
| ontract l | ist Comments | (2000 Char)           |                    |                |                                       |                      |                          |           |               | ų      |